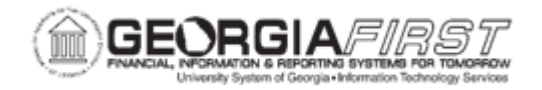

## AP.020.110 - CLOSING A VOUCHER (v8.9-v9.2)

| Purpose                      | To Close a Voucher (v8.9-v9.2)                                                                                                    |
|------------------------------|----------------------------------------------------------------------------------------------------|
| Description                  | Users close vouchers when they want the remaining liability to be<br>"written off" the vendor balance and the voucher to be considered<br>complete. When users close the voucher, the expense will be<br>credited and the liability accounts will be debited for the unpaid<br>portion of the voucher.                                                                                                    |
| Security Role                | BOR_AP_VOUCHER_PRC                                                                                                    |
| Dependencies/<br>Constraints | <ul> <li>Only vouchers entered in v8.9 or above will be available for closure. Upgraded vouchers (v7.5) cannot be closed and are covered in <u>AP.020.111 – Closing an Upgraded Voucher (v7.5)</u> since a functional work around will be required to relieve the liability of these vouchers.</li> <li>To close a voucher, the voucher must be:</li> <li>Posted</li> <li>Not selected for payment</li> <li>Not fully paid</li> <li>If the voucher's status is unposted, the voucher should be deleted instead. For more information, see business process <u>AP_020_105</u>: <u>Deleting Vouchers</u>.</li> <li>After closing, the voucher must be posted in order for the vendor balance to be updated. Budget Processing will be automatically invoked by the system when a user runs a voucher post.</li> </ul> |
| Additional<br>Information    | To close v7.5 vouchers, refer to Business Process <u>AP.020.111 –</u><br><u>Closing an Upgraded Voucher.</u><br><b>Warning:</b> Saving a voucher marked for closure is irreversible; you cannot undo this action. Carefully review all vouchers marked for closure before saving.                                                                                                    |

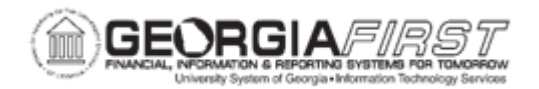

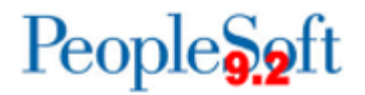

## **Procedure**

Below are step by step instructions on how to close a voucher (v8.9-v9.2).

| Step | Action                                                                                                    |
|------|----------------------------------------------------------------------------------------------------|
| 1.   | Click the NavBar icon.                                                                                                    |
| 2.   | Click the Menu icon.                                                                                                    |
| 3.   | Click the Accounts Payable link.                                                                                                    |
| 4.   | Click the Vouchers link.                                                                                                    |
| 5.   | Click the Add/Update link.                                                                                                    |
| 6.   | Click the Close Voucher link.                                                                                                    |
| 7.   | Click in the <b>Voucher ID</b> field and enter the voucher ID of the Voucher to be closed.                                                                                                    |
| 8.   | Click Search.                                                                                                    |
| 9.   | Use the Close Voucher page to mark a voucher for closure by the Voucher Posting process. Users can close vouchers associated with POs or not associated with POs.                                                                                                |
| 10.  | Verify the Manual Close Date is within the current open period. Enter the date on which the expense will be credited and the liability debited.                                                                                                    |
| 11.  | Click the Mark Voucher for Closure checkbox.<br>If the voucher was upgraded from v7.5, a message will display and the close<br>voucher process will not be allowed. For more information, see <u>AP.020.110 –</u><br><u>Closing an Upgraded Voucher (v7.5)</u> . |
| 12.  | If the voucher is a direct voucher, no further change is needed and the close voucher page is ready to save. Skip to <u>Step 16</u> .<br>If the voucher is a PO voucher, the system displays a message regarding reversing encumbrances. Continue to Step 13.    |
| 13.  | Click the <b>Yes</b> button to restore the encumbrance to the Purchase Order.<br>When a user selects Yes to restore the encumbrance, the system determines if the purchase order linked to the voucher is reconciled.                                            |

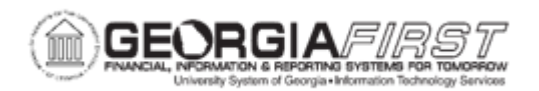

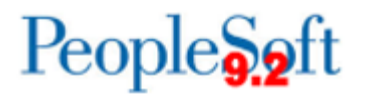

| Step | Action                                                                                                    |
|------|----------------------------------------------------------------------------------------------------|
| 14.  | Click the <b>Restore Encumbrance</b> checkbox next to the Purchase Order ID.                                                                                                    |
|      | If the PO is in a "D" (dispatched) status, users can restore the encumbrance to the PO(s) by selecting the <b>Select All</b> or <b>Restore Encumbrance</b> check box for the PO encumbrances.                            |
|      | If the purchase order is reconciled, the PO Voucher Close feature prevents a user from reopening the purchase order and restoring the encumbrance; the system liquidates only the remaining liability on the PO voucher. |
| 15.  | Click the <b>OK</b> button.                                                                                                    |
| 16.  | <b>Warning:</b> Saving a voucher marked for closure is irreversible; you cannot undo this action. Carefully review all vouchers marked for closure before saving. Click the <b>Save</b> button.                          |
| 17.  | Run the Voucher Posting process to create the closure accounting entries and activate the Commitment Control process. For more information, see                                                                          |
|      | AP.030.030 – Posting Vouchers.                                                                                                    |